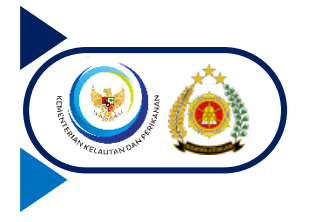

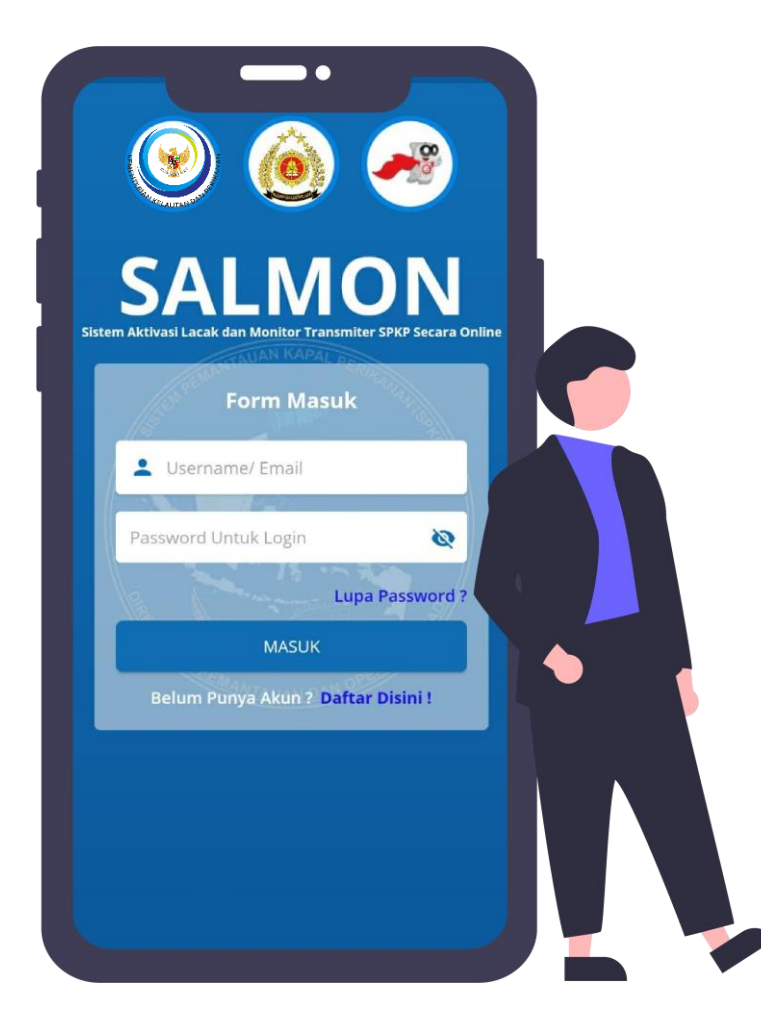

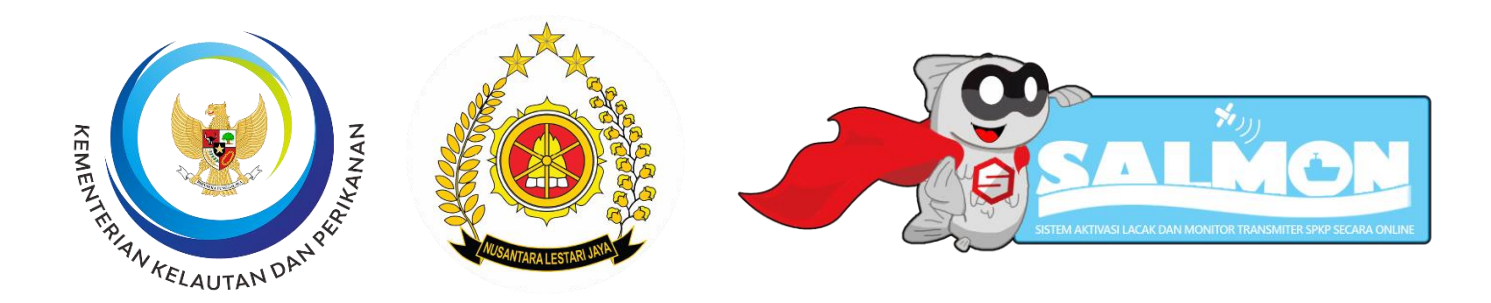

## **SALMON**

Sistem Aktivasi Lacak dan Monitor Transmiter SPKP Secara Online

#### LAYANAN SISTEM PEMANTAUAN KAPAL **PERIKANAN (SPKP)**

Direktorat Pemantauan dan Operasi Armada Direktorat Jenderal Pengawasan Sumber Daya Kelautan dan Perikanan Kementerian Kelautan dan Perikanan

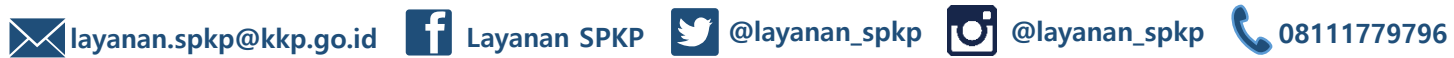

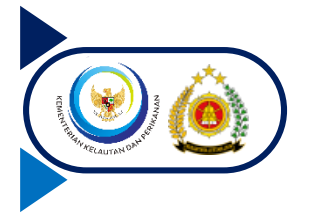

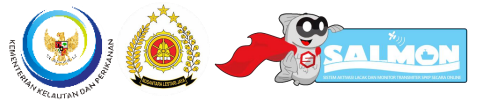

#### Manfaat Bagi Pemilik Kapal

- 1. Efisiensi dan Efektifitas dalam proses pengajuan SKAT
- 2. Memudahkan Pemilik Kapal dalam mengontrol aktifasi VMS
- 3. Mempermudah dalam proses keberangkatan kapal
- 4. Digitalisasi dengan merubah SKAT kertas menjadi paperless
- 5. Kontrol maintenance VMS dengan mudah
- 6. Dapat mengurangi proses birokrasi khususnya dalam proses perpanjangan SKAT
- 7. Mendapatkan notifikasi ketidakaktifan VMS
- 8. Mendapat notifikasi masa berlaku Airtime

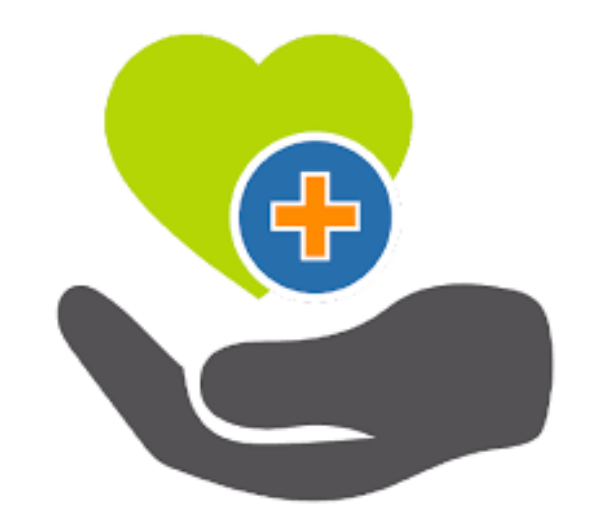

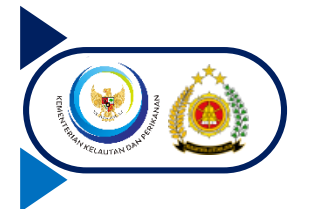

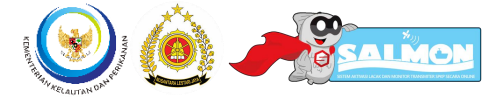

#### Aplikasi Mobile SALMON KKP

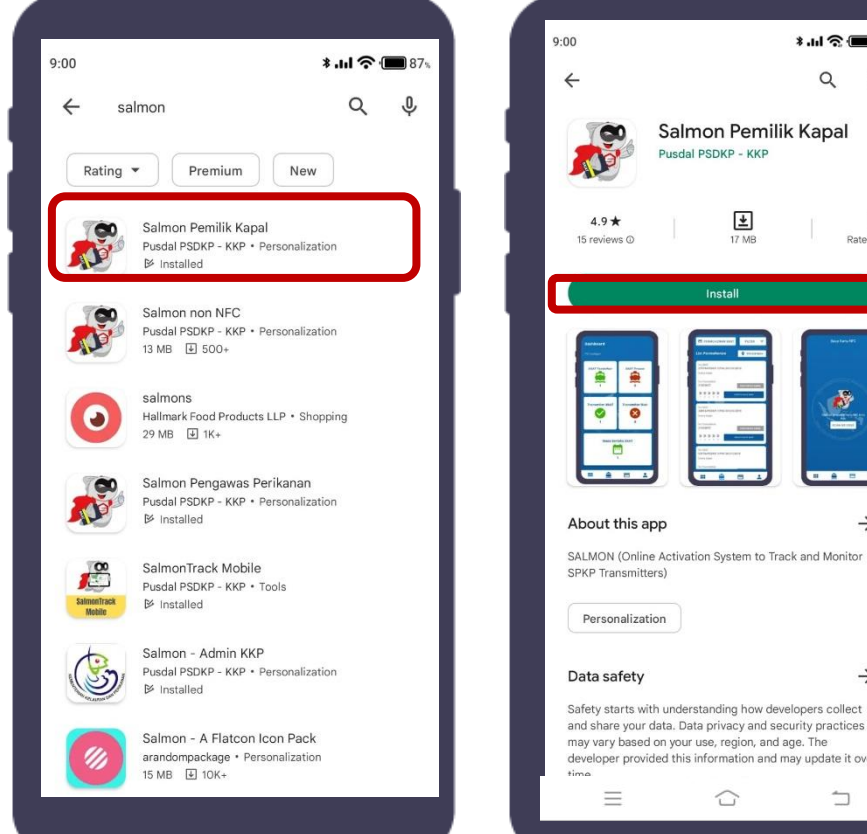

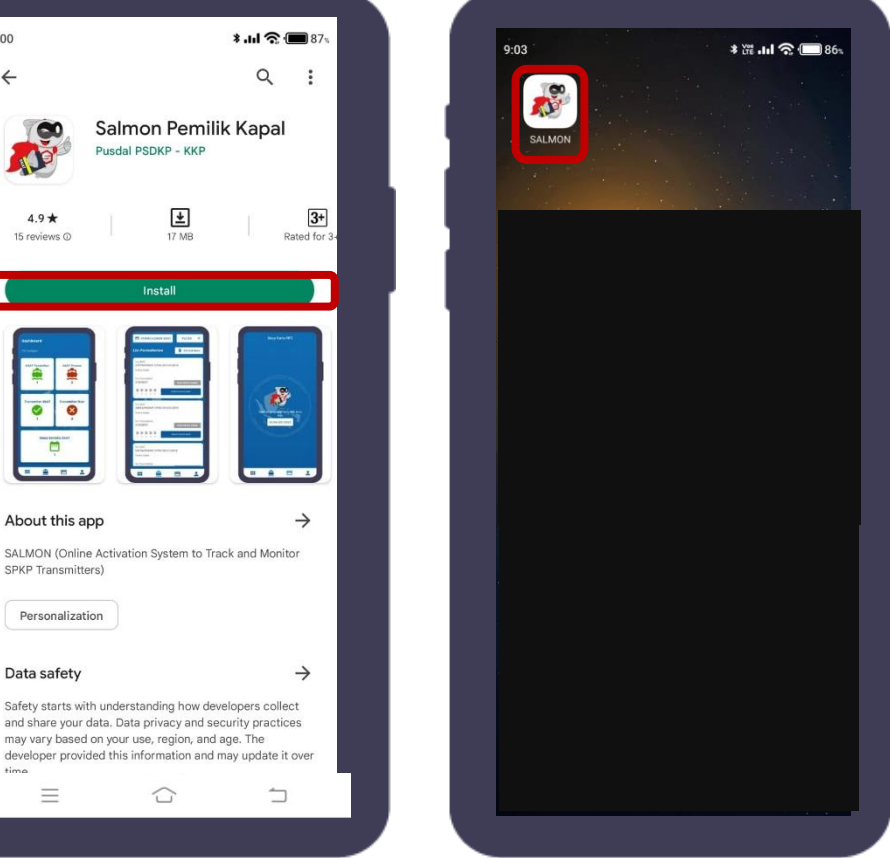

- 1. Unduh Aplikasi Mobile SALMON pada perangkat *smartphone* berbasis Android melalui Google Play Store
- 2. Cari aplikasi menggunakan kata kunci **SALMON**
- 3. Pilih Aplikasi Salmon Pemilik Kapal
- 4. Klik Install untuk mengunduh Aplikasi
- Setelah selesai diunduh, Aplikasi
   SALMON akan muncul di perangkat smarthphone dan dapat digunakan

## Pendaftaran Akun Pemilik Kapal

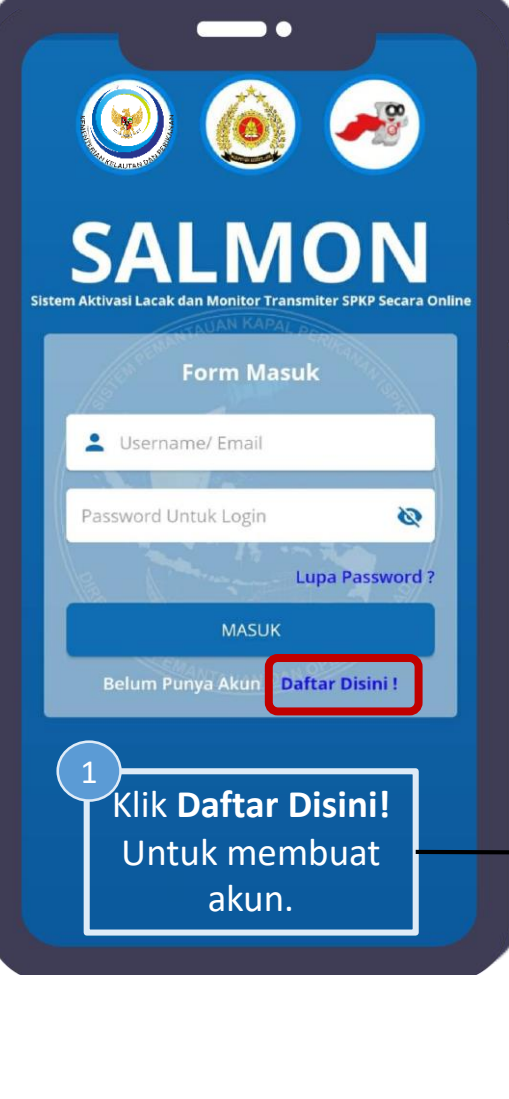

Profesional Integritas Loyalitas inovAtif sineRgi PILAR - DITJEN PSDKP

| 1 | ← Daftar Akun                                                                                                    | 16:21 <b>0</b> 옷 정네 옷 ID                                                                                                    |                                                                                                    |
|---|----------------------------------------------------------------------------------------------------|----------------------------------------------------------------------------------------------------|----------------------------------------------------------------------------------------------------|
|   | Form Pendaftaran Akun<br>Mesukan salah unu sitri sikri sajar anta<br>Masukan No SiPI/SIKPI<br>CEK DATA                                       | Form Pendaftaran Akun Masukan salah sata SP/(SHV) kopal anda SP/ SHV(SHV) kopal anda SP/ SHV(SHV) kopal anda SP/ SHV(SHV) kopal anda | = M Gmail                                                                                                    |
|   | Nama Perusahaan                                                                                                    | CEK DATA   Peringatan  Chadaftaran Akun Perusahaan Berhasit, alahkan login!  CK  Data Verifikasi  DAFTAR AKUN                        | <ul> <li>Inbox 12,1</li> <li>Starred</li> <li>Snozed</li> <li>Sent</li> <li>Drafts</li> <li>More</li> <li>Meet</li> <li>New meeting</li> <li>Join a meeting</li> <li>Hangouts</li> <li>Layanar</li> <li>No recent chatas start a new one</li> </ul> |
| 2 | <ul> <li>Masukkan Nomor SI</li> <li>Klik Cek Data, jika<br/>Nama Perusahaan</li> <li>Isi Form Pendaftara<br/>email yang dapat dia</li> </ul> | PI/SIKPI dan SIUP<br>berhasil akan tampil<br>n Akun menggunakan<br>akses                                                             | Anda<br>yang<br>- U<br>- P<br>- Li<br>Klik li<br>akun                                                                                                    |
|   | Klik <b>Daftar Akun</b> jika berl<br>Pemberitahuan Pe<br>Pemilik Kap                                                                         | hasil maka akan muncul<br>endaftaran akun<br>al Berhasil                                                                             | <b></b>                                                                                                    |

| Gmail                                       | Q Search mail                                                                                                    |                                               | ?                           | :::: | L |
|---------------------------------------------|----------------------------------------------------------------------------------------------------|-----------------------------------------------|-----------------------------|------|---|
| oose                                        | ← ☐ 0 îi û 0 0 ii 0 i → :                                                                                                    |                                               | 14 of 13,536                | <    | > |
| 12,191                                      | SALMON - Pendaftaran Akun Inbox ×                                                                                                    |                                               |                             | ē    | ß |
| d<br>æd                                     | Layanan SPKP <layanan.spkp@kkp.go.id><br/>to xxxxxxxxxx</layanan.spkp@kkp.go.id>                                                                                                    | 13:32 (31 min                                 | utes ago) 🕅 🏠               | *    | : |
| neeting<br>meeting                          | Selamat, Anda berhasil mendaftarkan akun perusahaan anda, Berikut kami in<br>Username: <u>xxxxxxxx@mail.com</u><br>Password: <b>YYYYY</b><br>Silahkan melakukan aktivasi akun terlebih dahulu agar akun anda dapat digur | ıformasikan akses ak<br>nakan pada link aktiv | aun anda :<br>rasi berikut: |      |   |
| · · +                                       | https://spkp.kkp.go.id/aktivasi/eservice/login/aktivasi?                                                                                                    |                                               |                             |      |   |
| ecent chats<br>t a new one                  | Diharapkan pihak pemilik kapal atau pemilik perusahaan untuk tidak menyeba<br>Terimakasih                                                                                                    | ar luaskan akses aku                          | in diatas.                  |      | • |
| Anda<br>yang te<br>- Use<br>- Pas<br>- Linl | akan menerima pesan m<br>elah didaftarkan berisi:<br>ername<br>sword<br>k aktivasi                                                                                                    | elalui                                        | ema                         | il   |   |
| Klik linl<br>akun si                        | k aktivasi untuk mengaktifk<br>ap digunakan                                                                                                    | an aku                                        | ın daı                      | n    |   |

O SALMON

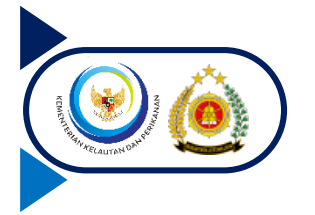

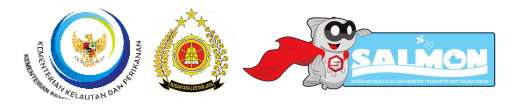

#### Masuk / Login Akun

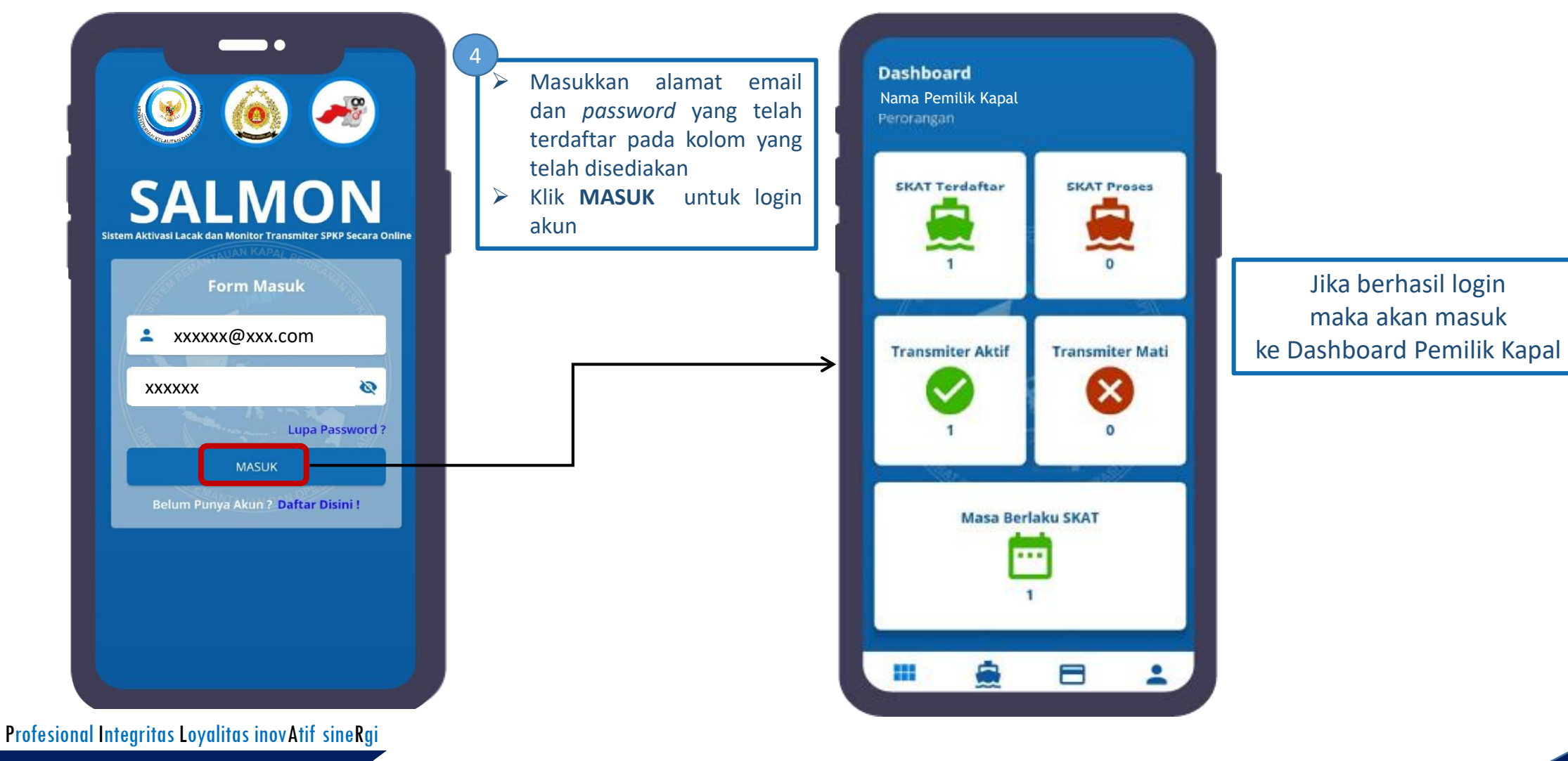

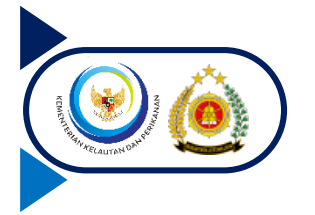

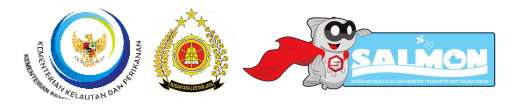

#### Masuk / Login Akun

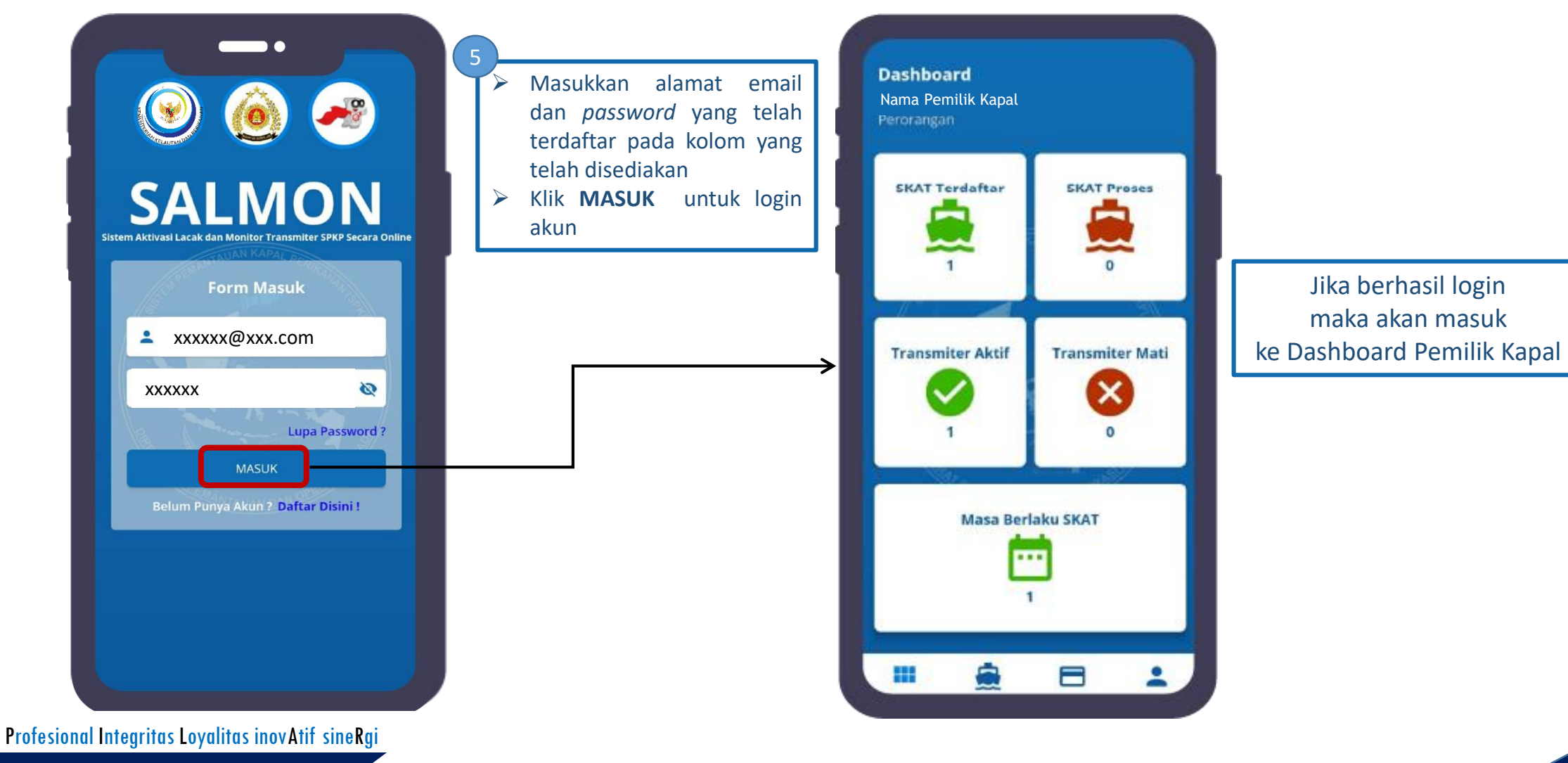

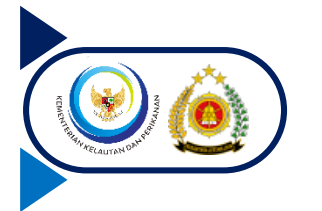

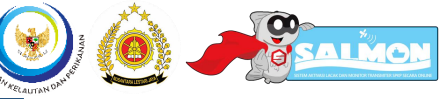

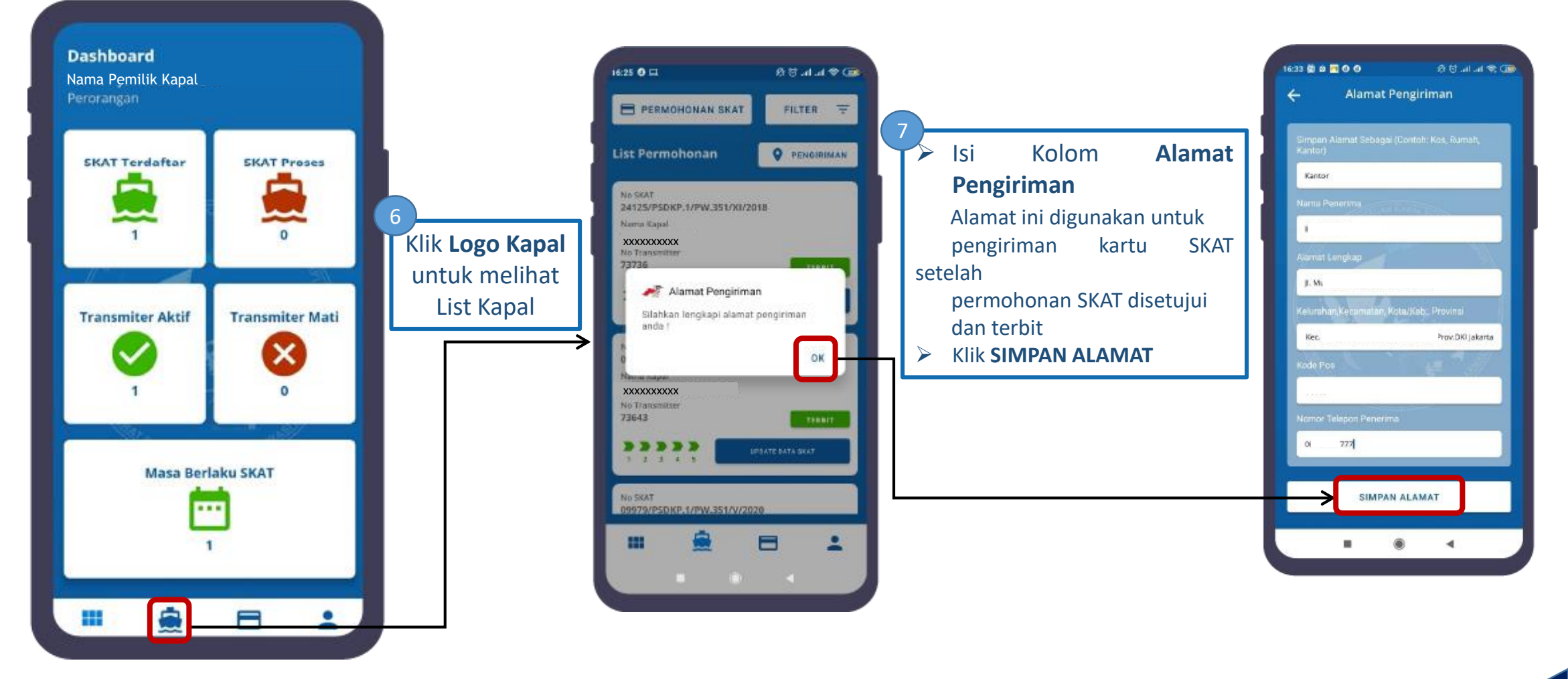

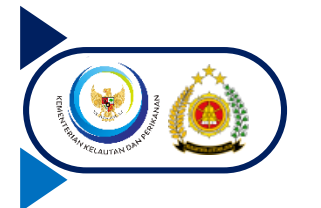

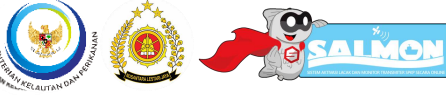

| st Permononan                                                                                                    | PENGIRIMAN                                                 |   |
|----------------------------------------------------------------------------------------------------|------------------------------------------------------------|---|
|                                                                                                    |                                                            |   |
| VPSDKI.1/PW.351                                                                                                    | / 1/2019                                                   |   |
| lama Kapal                                                                                                    |                                                            |   |
| XXXXXXXXXX                                                                                                    |                                                            | _ |
| ///////////////////////////////////////                                                                             | VERIFIKASI AWAL                                            |   |
|                                                                                                    |                                                            |   |
| 1 2 3 4 5                                                                                                    | UPDATE DATA SKAT                                           |   |
|                                                                                                    |                                                            |   |
|                                                                                                    | -                                                          |   |
| le SKAT                                                                                                    | // //2019                                                  |   |
| lo SKAT<br>/PSDKP.1/PW.351<br>lama Kapal                                                                            | // //2019                                                  |   |
| le SKAT<br>/PSDKP.1/PW.351<br>lama Kapal<br>xxxxxxxxx                                                               | // :/2019                                                  |   |
| lo SKAT<br>/PSDKP.1/PW.351<br>lama Kapal<br>oxxxxxxxx<br>lo Transmitter                                             | // //2019                                                  |   |
| le SKAT<br>/PSDKP.1/PW.351<br>lama Kapal<br>xxxxxxxxx<br>lo Transmitter<br>Yyyyyyyyyy                               | // //2019<br>VERIFIKASI AWAL                               |   |
| Ie SKAT<br>/PSDKP.1/PW.351<br>Iama Kapal<br>oxxxxxxxxx<br>Io Transmitter<br>/YYYYYYYYYY<br>2 2 3 4 5                | // //2019<br>VERIFEKASI AWAL<br>UPDATE DATA SKAT           |   |
| lo SKAT<br>/PSDKP.1/PW.351<br>lama Kapal<br>oxxoxxxxx<br>lo Transmitter<br>yyyyyyyyyy<br>3 3 3 3 3 3<br>1 2 3 4 5   | // //2019<br>VERIFEKASI AWAL<br>UPDATE DATA SKAT           |   |
| Ie SKAT<br>/PSDKP.1/PW.351<br>Iama Kapal<br>coxxxxxxxx<br>Io Transmitter<br>/YYYYYYYYY<br>2 2 3 4 5<br>Io SKAT      | // //2019<br>VERIFIKASI AWAL<br>UPDATE DATA SKAT           |   |
| Io SKAT<br>/PSDKP.1/PW.351<br>Iama Kapal<br>cxxxxxxxxx<br>Io Transmitter<br>yyyyyyyyyy<br>>>>>>>>>>>>>>>>>>>>>>>>>> | /1 /2019<br>VERIFIKASI AWAL<br>UPDATE DATA SKAT<br>/1 2019 |   |
| Io SKAT<br>/PSDKP.1/PW.351<br>Iama Kapal<br>oxxxxxxxx<br>Io Transmitter<br>yyyyyyyyyy<br>>>>>>>>>>>>>>>>>>>>>>>>>>  | // 72019<br>VERIFIKASI AWAL<br>UPDATE DATA SKAT<br>// 2019 |   |

Profesional Integritas Loyalitas inovAtif sineRgi PILAR - DITJEN PSDKP

| 15:11 🖻                    | ক্তি না না       | 83% 🗎 |  |
|----------------------------|------------------|-------|--|
| E LAYANAN SPK              | FILTER           | Ŧ     |  |
| List Permohonan            | PENGIR           | IMAN  |  |
| No SKAT<br>PSDKP.1/PW.351/ | /2019            |       |  |
| Nama Kapal<br>XXXXXXXXXX   |                  |       |  |
| No Transmitter             |                  | _     |  |
| уууууууууу                 | VERIFIKASI AV    | VAL   |  |
| 1 2 3 4 5                  | UPDATE DATA SKAT |       |  |
|                            |                  |       |  |
| Pilih Layar                | nan SPKP         |       |  |
| Permohonan SKAT            |                  |       |  |
| Akses Pernantauan Ka       | apal             |       |  |
| Pemantauan Kapal           |                  |       |  |
|                            |                  |       |  |
|                            |                  |       |  |
|                            |                  |       |  |
|                            |                  |       |  |
|                            |                  | - 1   |  |
|                            |                  |       |  |

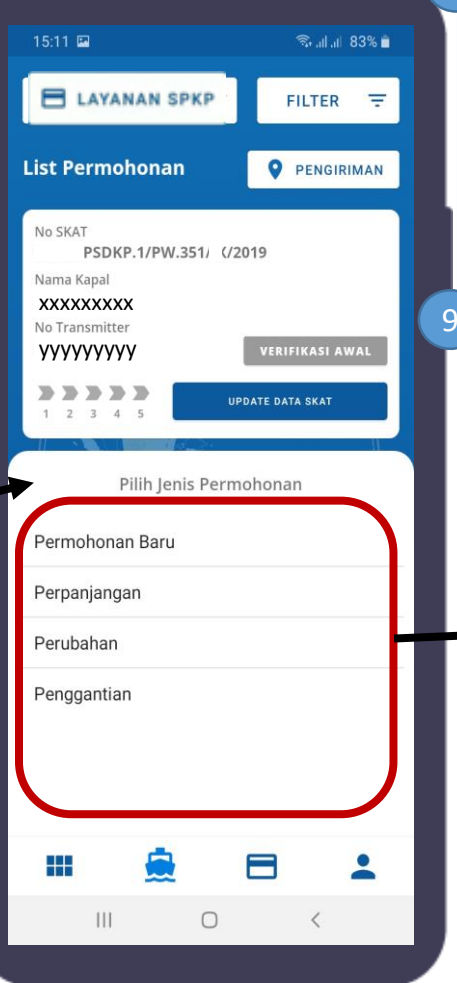

Klik **LAYANAN SPKP**, maka akan tampil pilihan jenis layanan yaitu :

- 1. Permohonan SKAT
- 2. Pengajuan Akses Pemantauan
- 3. Pengajuan Pemantauan Pergerakan Kapal

Klik **PERMOHONAN SKAT**, maka akan tampil pilihan jenis permohonan yaitu :

- **1. Permohonan Baru** : untuk pengajuan penerbitan SKAT baru
- 2. Perpanjangan : untuk pengajuan penerbitan Perpanjangan SKAT
- Perubahan : untuk pengajuan penerbitan Perubahan ID Transmiter/Nama Pemilik/Nama Kapal
- Penggantian : untuk pengajuan penerbitan Penggantian SKAT yang rusak

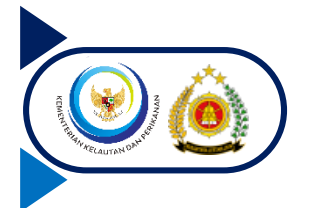

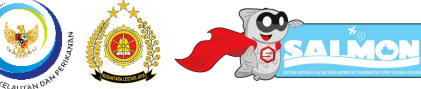

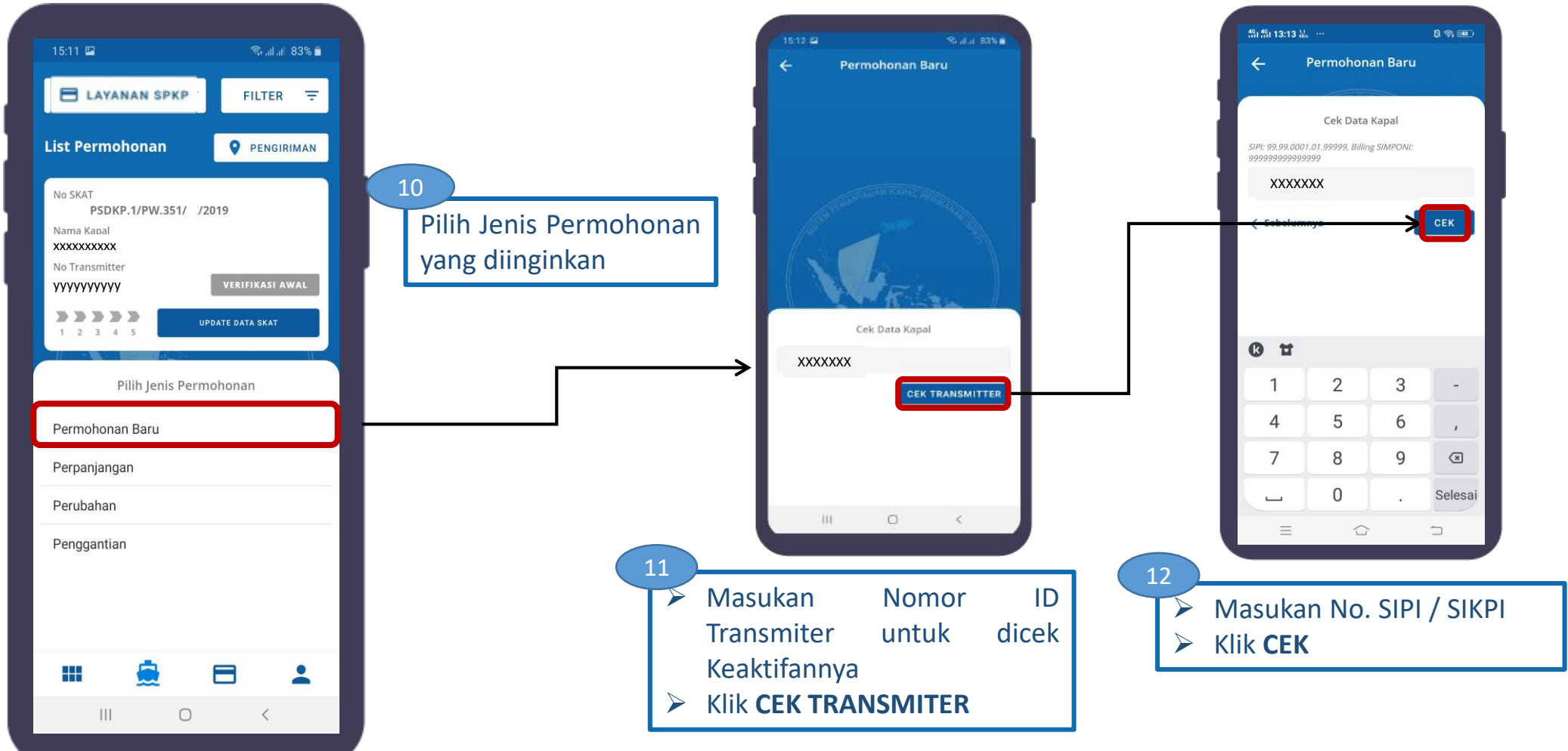

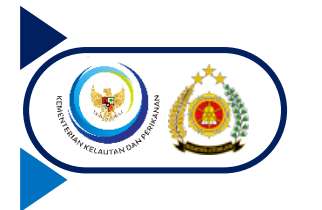

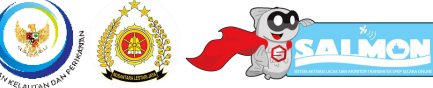

14

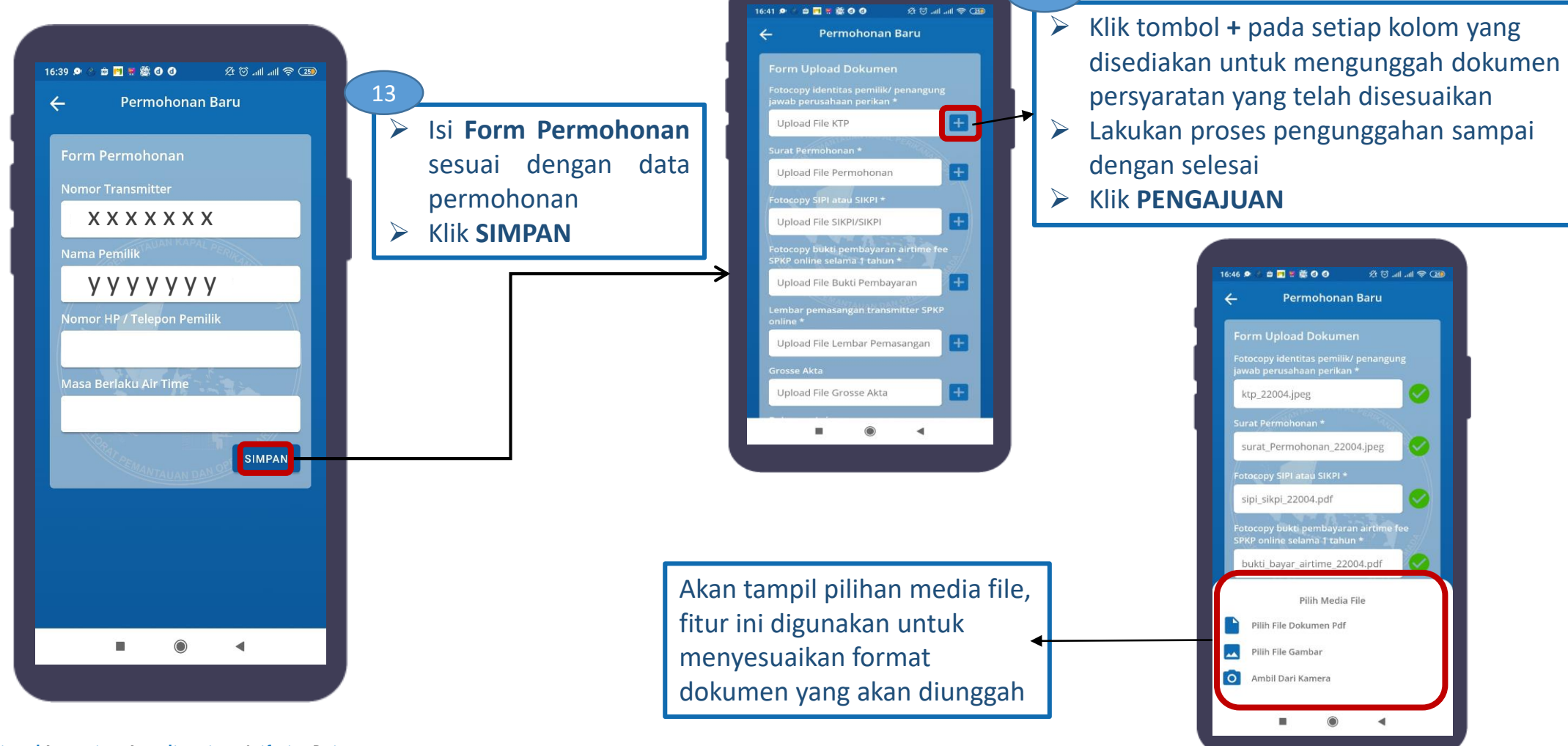

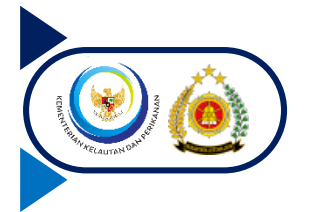

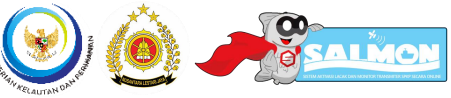

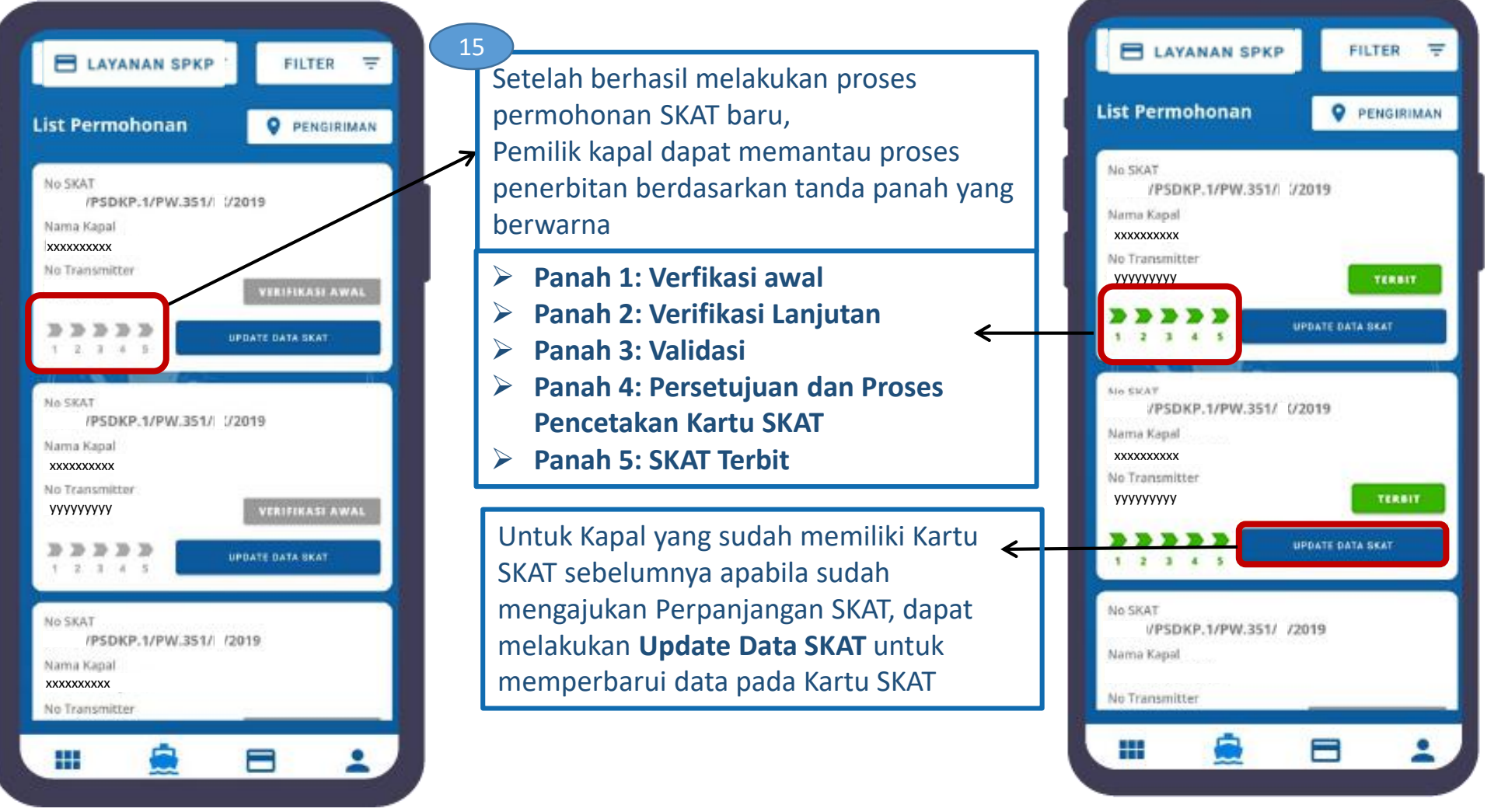

Profesional Integritas Loyalitas inovAtif sineRgi

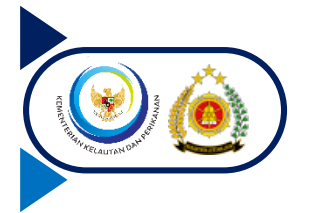

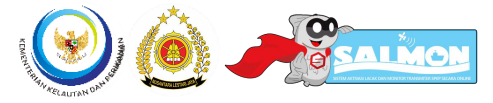

#### Penggunaan Kartu SKAT

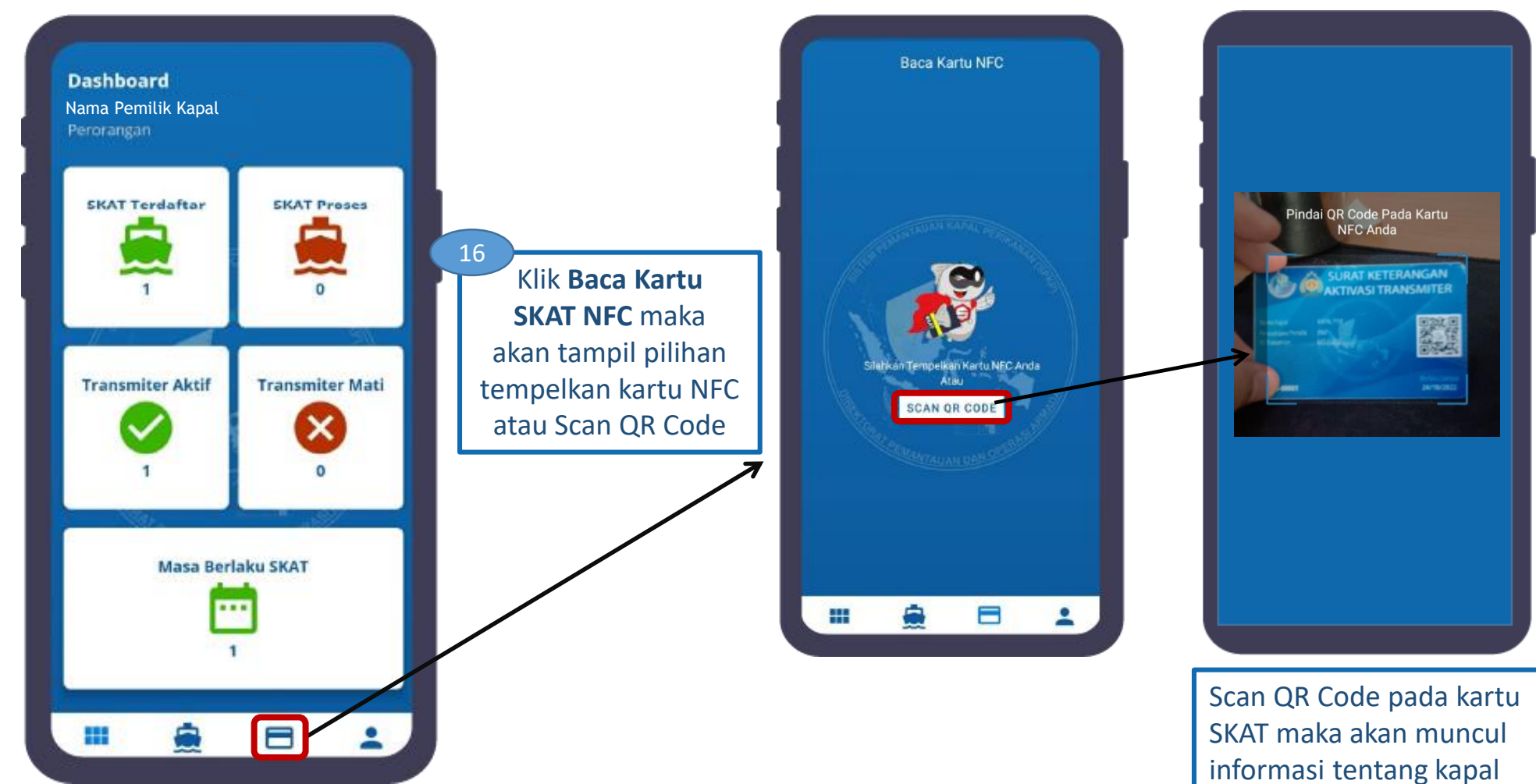

Profesional Integritas Loyalitas inovAtif sineRgi

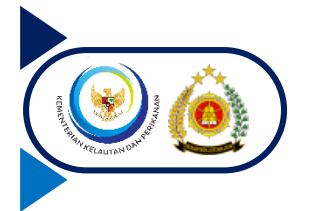

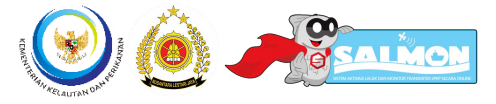

#### Penggunaan Kartu SKAT

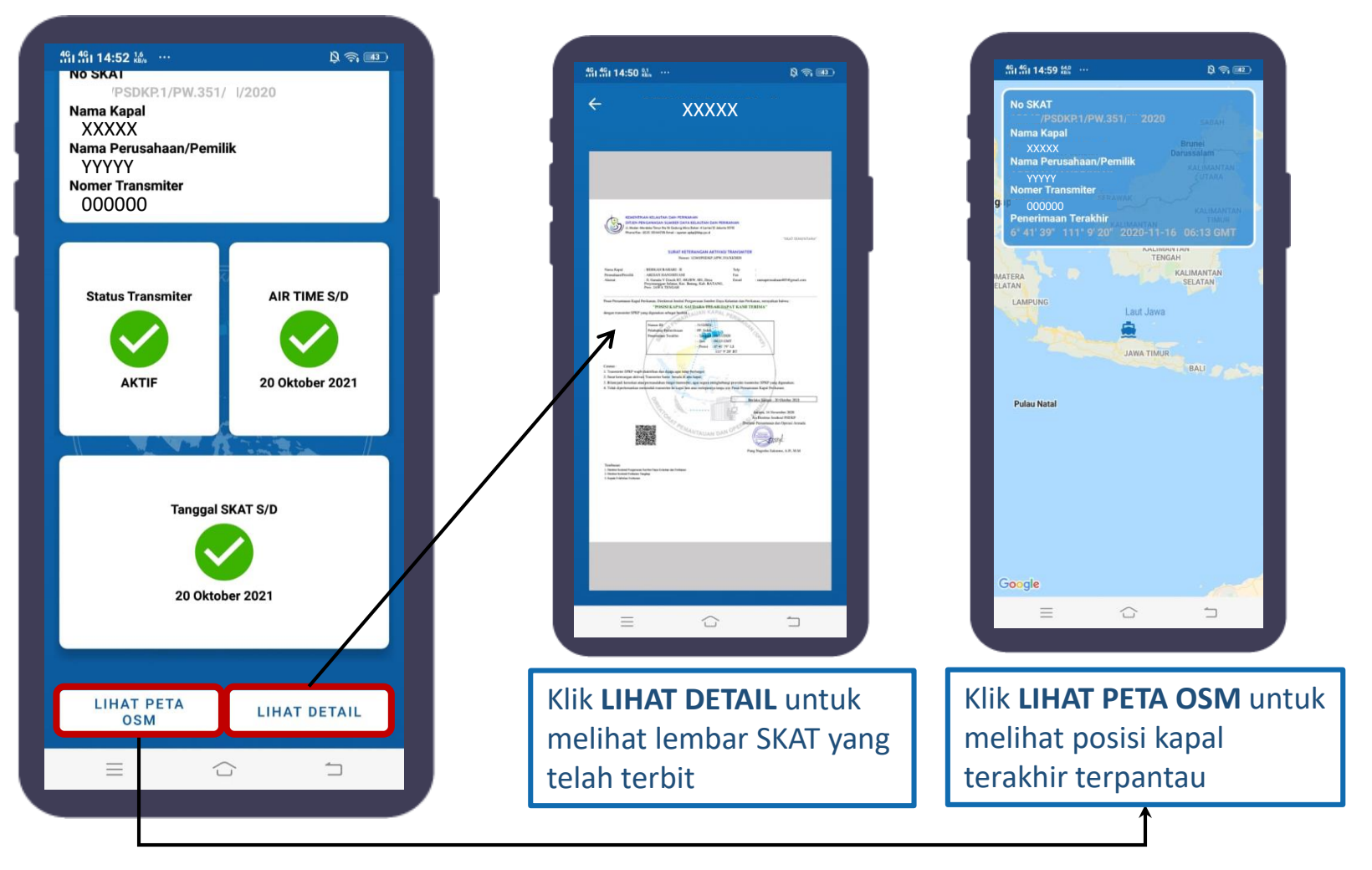

Profesional Integritas Loyalitas inovAtif sineRgi

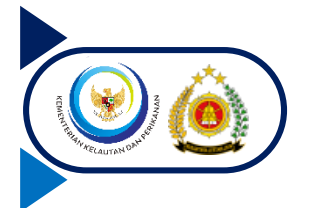

#### Update Data Kartu SKAT

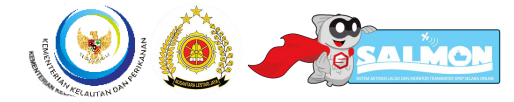

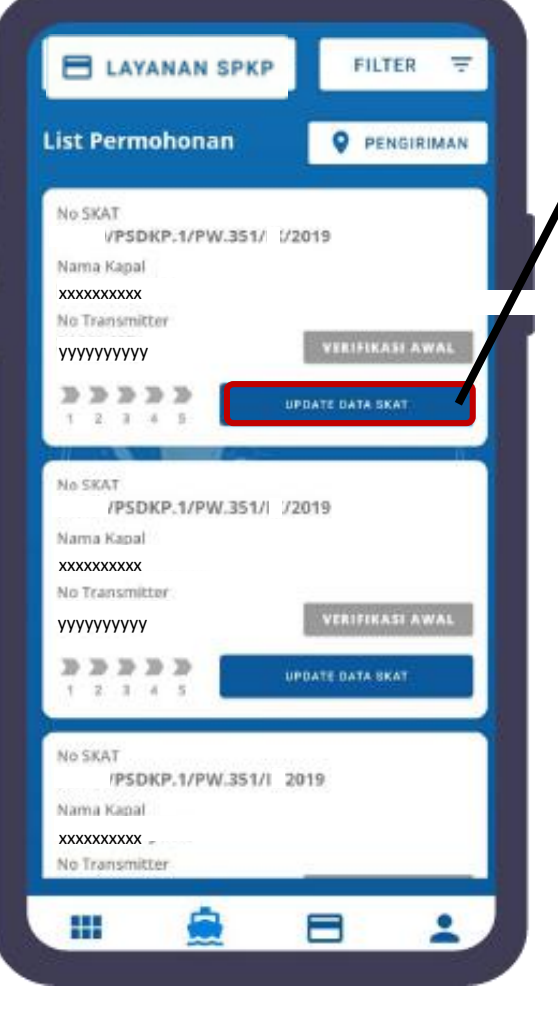

Profesional Integritas Loyalitas inovAtif sineRgi PILAR - DITJEN PSDKP Klik UPDATE DATA SKAT

- 1. Tempelkan Kartu SKAT pada perangkat
- Tunggu beberapa saat, kemudian data pada Kartu SKAT akan terupdate dengan data SKAT yang telah diperbaharui (melalui Pengajuan Perpanjangan SKAT)

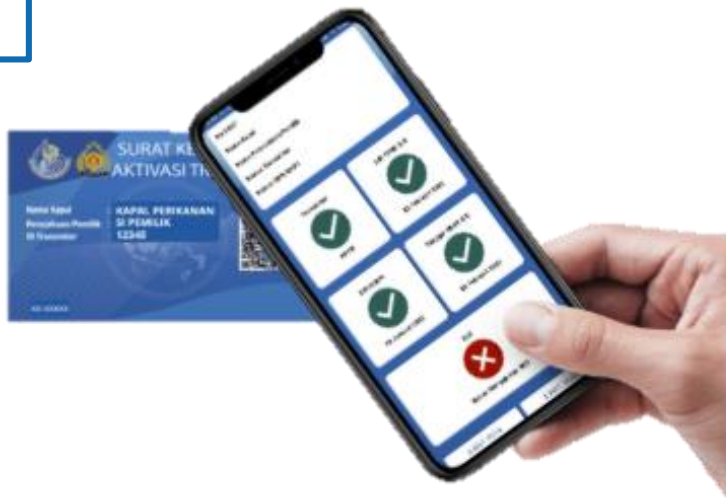

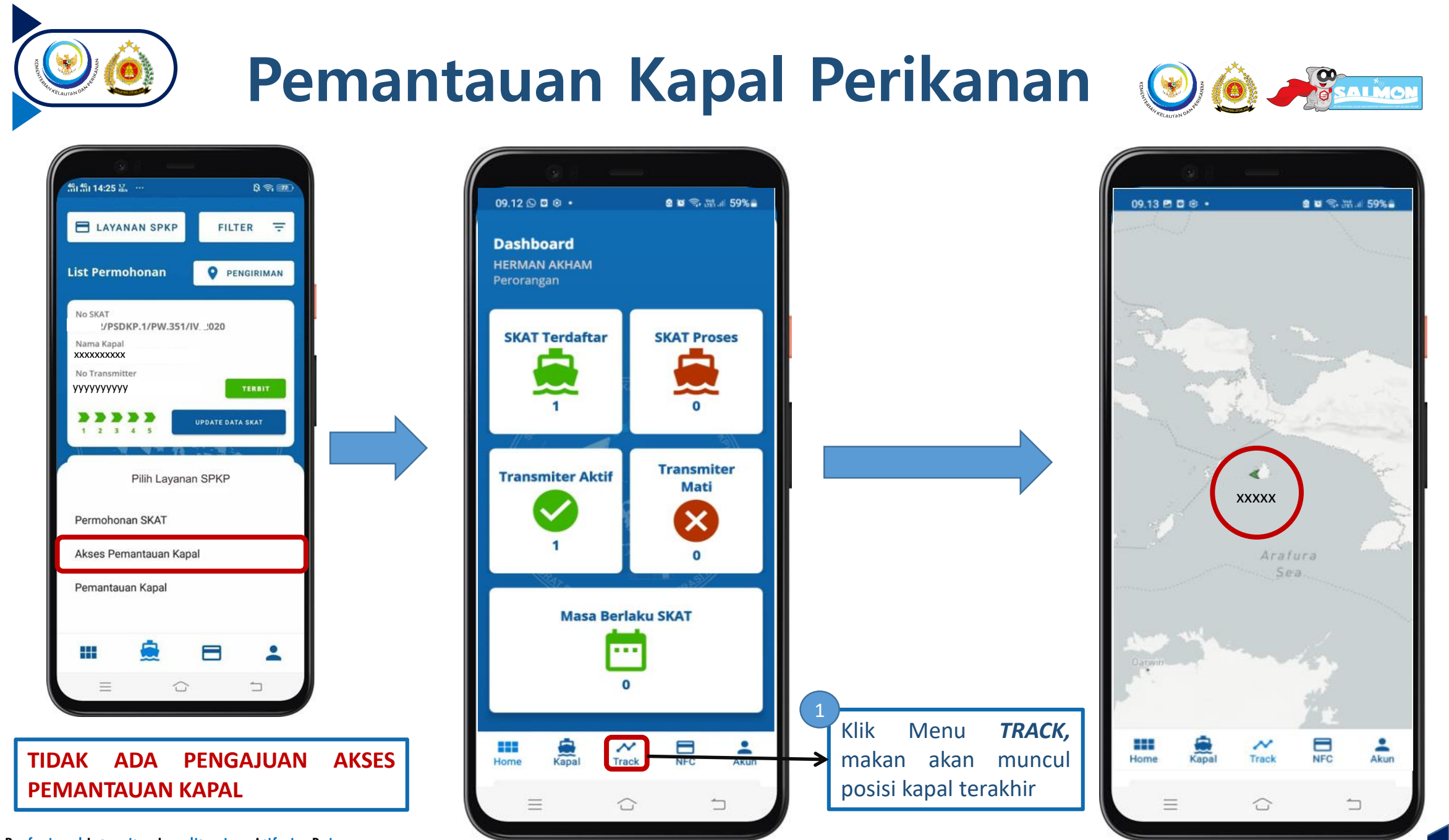

Profesional Integritas Loyalitas inovAtif sineRgi

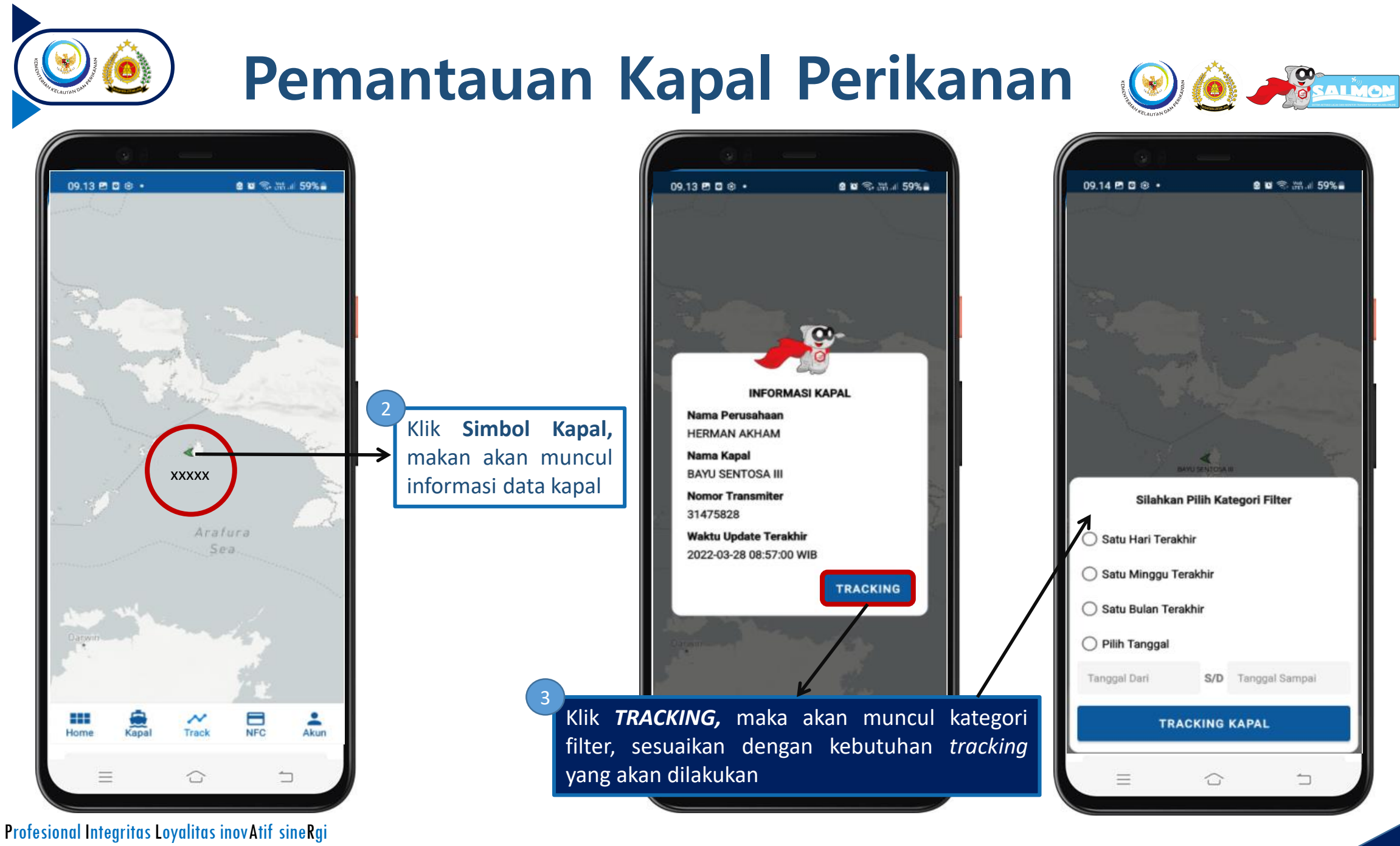

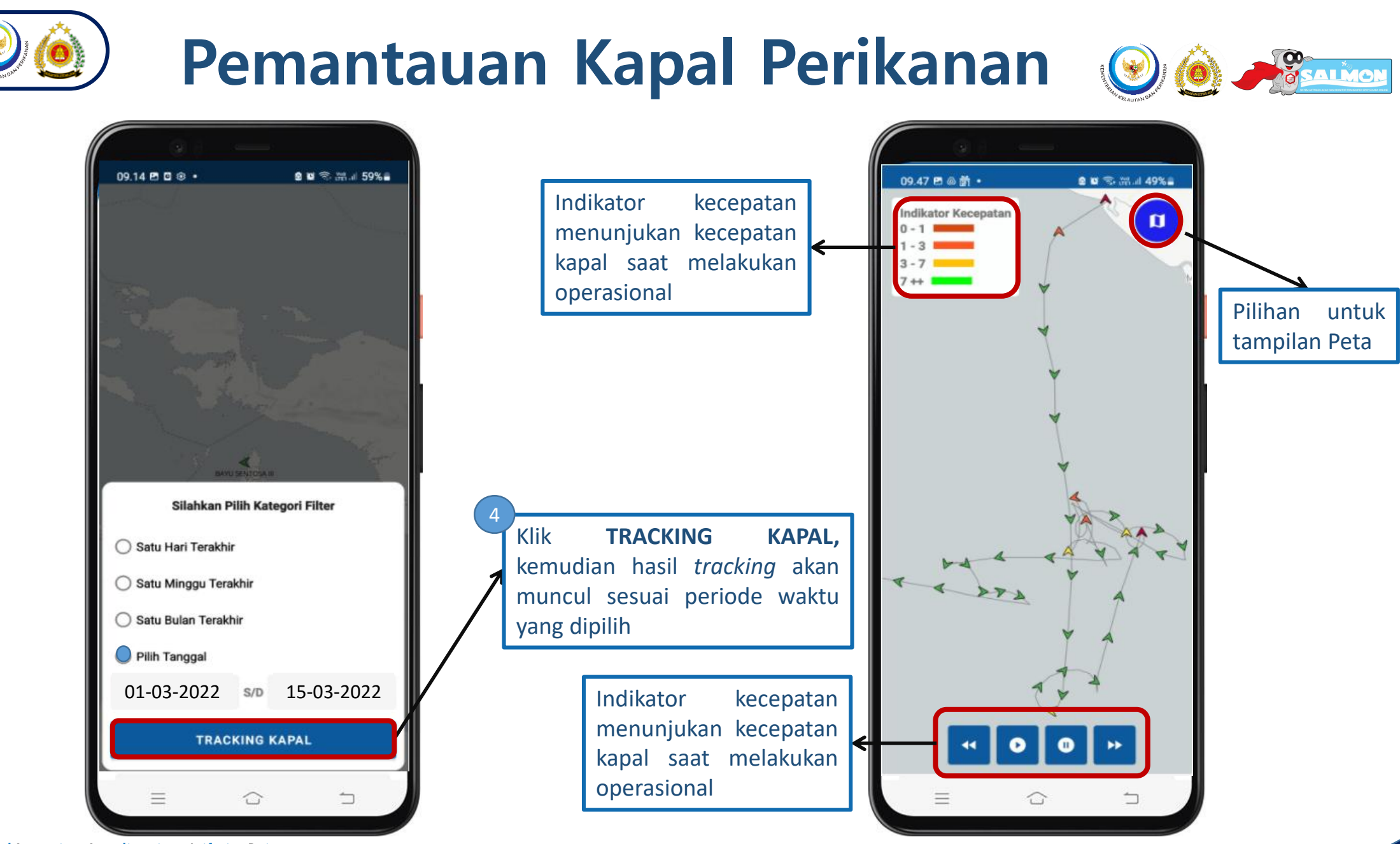

Profesional Integritas Loyalitas inovAtif sineRgi

# **Note: Note: N**

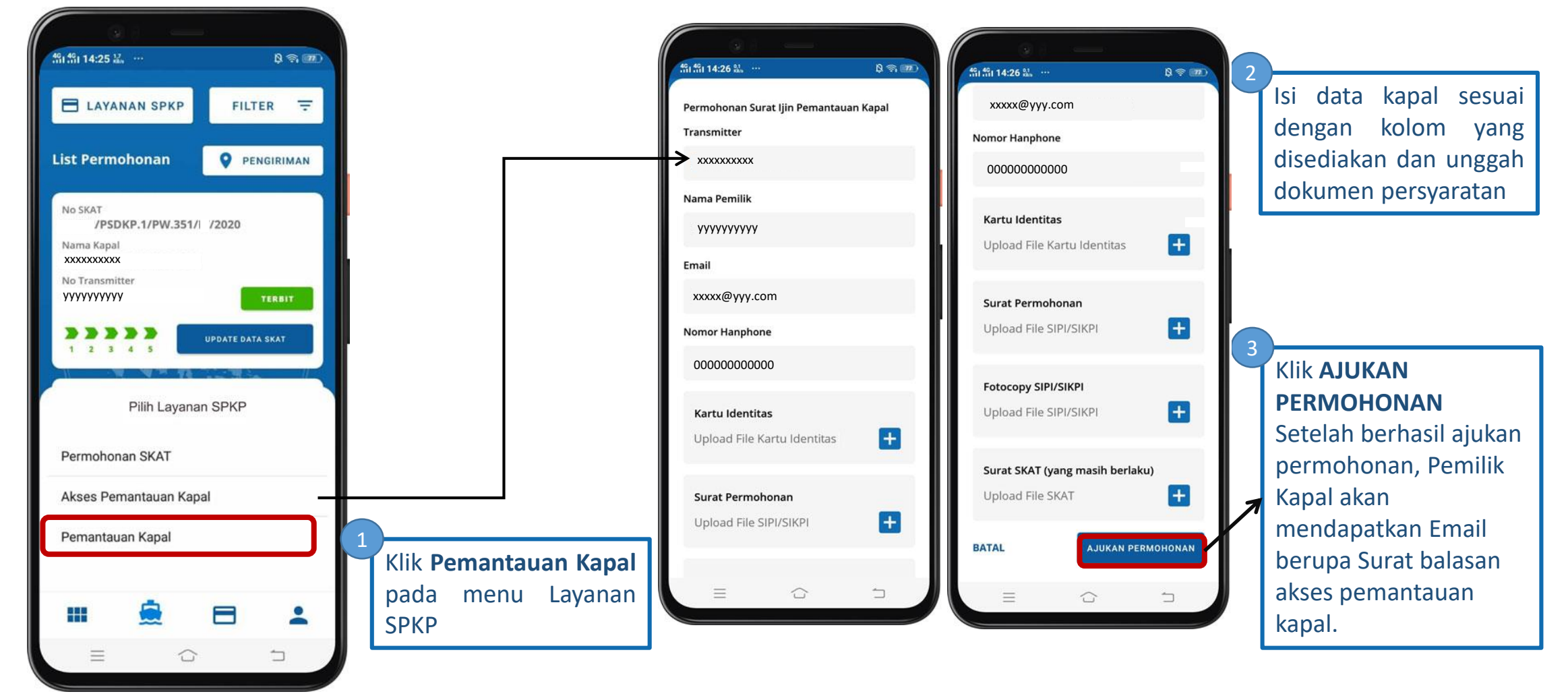

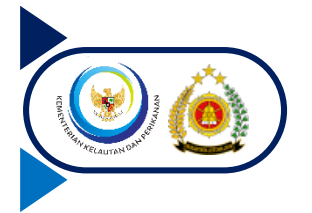

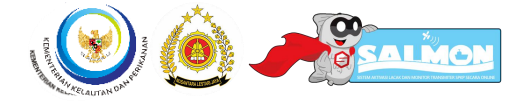

#### **Pengaturan Akun**

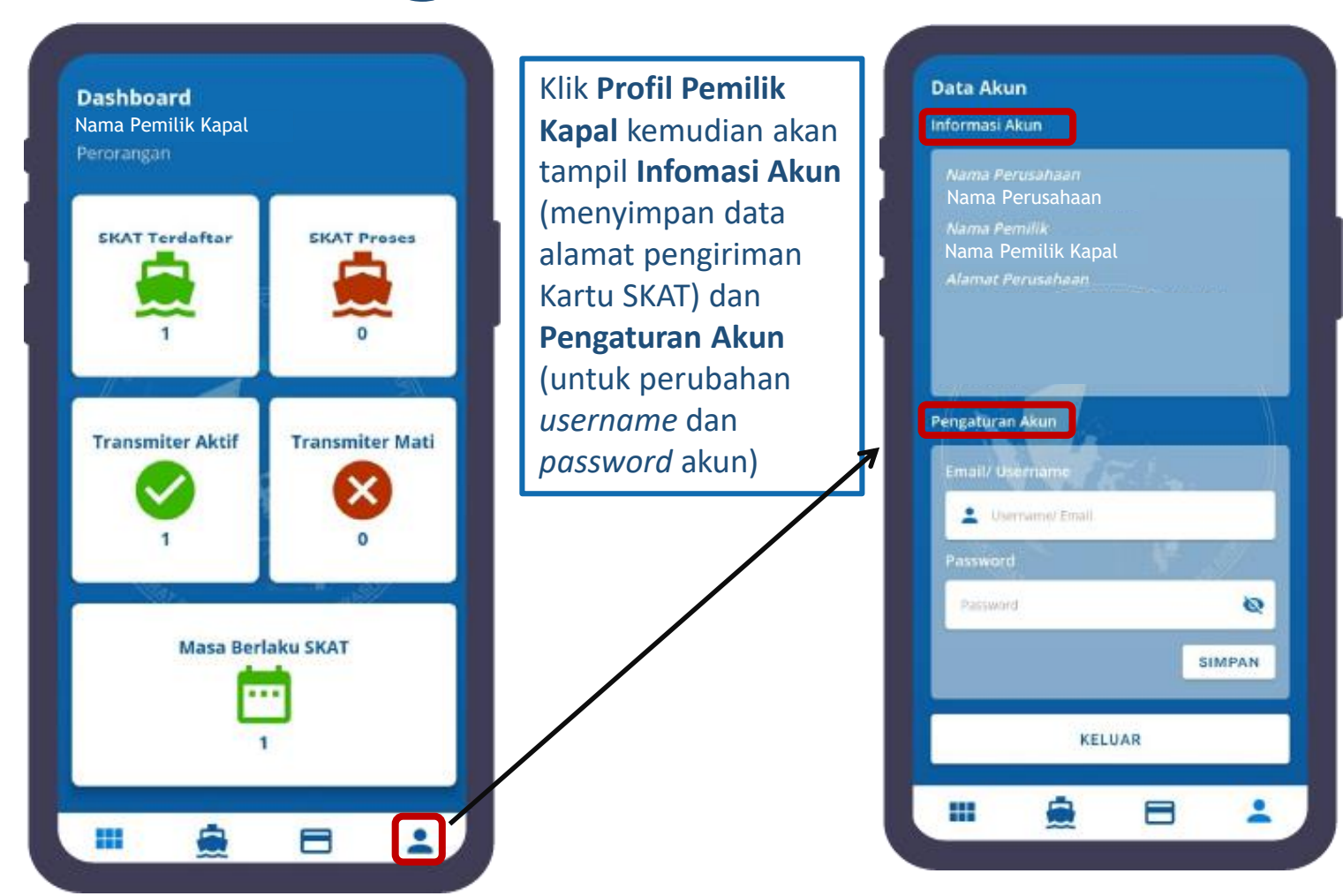

Profesional Integritas Loyalitas inovAtif sineRgi